## HOW TO ANONYMIZE A WORD FILE

## WINDOWS USERS:

- 1. Click the "File" tab, and then click "Info".
- 2. Click "Check for Issues", and then click "Inspect Document".
- 3. Click Inspect.
- 4. Click Remove All next to the inspection results for "Document Properties and Personal Information"
- 5. Save the file

## MAC USERS:

- 1. Click the "Tools" menu and select the "Protect Document" option.
- 2. At the bottom of the resulting dialog, in the Privacy section, your should find the tick Box "remove personal information from this file on save".
- 3. Tick the option and save the file.